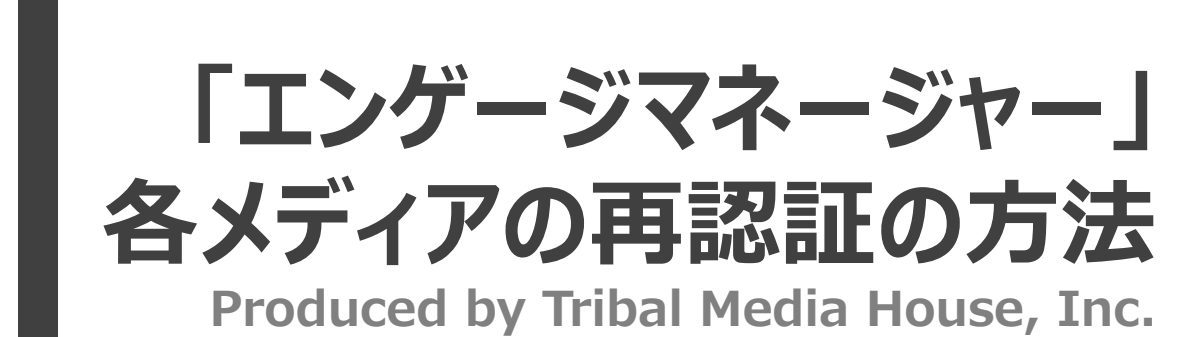

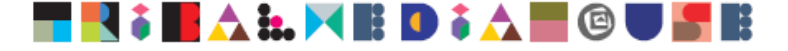

2015年3月18日

## ■ Facebookの再認証

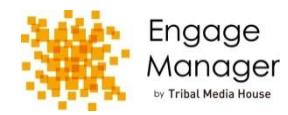

|                   |            |             |       |     |           |              |       | 1                     |                    | ■解説   |
|-------------------|------------|-------------|-------|-----|-----------|--------------|-------|-----------------------|--------------------|-------|
| Engage Manager    |            |             |       |     |           |              |       | 🔕 前理 👢 ユーザー設定 🔳 マニュアル | / 🔜 お問い合わせ 🚽 ログアウト | × Eac |
|                   |            |             |       |     |           |              |       | דאַלא                 | ト選択 🛇 ペンチマーク選択 🛇   |       |
| ホーム » 管理          |            |             |       |     |           |              |       |                       | ^                  | ンヤー」  |
| ユーザー管理            |            |             |       |     |           |              |       |                       |                    | 再認証   |
| 上限数:15 登録数:13 あと2 | 2 人登録可能    |             |       |     |           |              | ⊗     |                       |                    | なります  |
| Twitterアカウント管理    |            |             |       |     |           |              |       |                       | E                  | Faceb |
| 上限数:20 登録数:8 あと12 | 2 件登録可能    |             |       |     |           |              | 0     |                       |                    | ジャーで  |
| Facebookページ管理     |            |             |       |     |           |              |       |                       |                    | Facab |
| 上限数:20 登録数:15 あと5 | 5 件登録可能    |             |       |     |           |              | •     |                       |                    |       |
| 自社アカウント           |            |             |       |     |           |              |       |                       |                    | 限のり」  |
| マカウントタ            | 844        | <b>+</b> =_ | ステ    | ータス | 1048年二    | (3)          | (2)   |                       |                    |       |
| 759214            | ENC        | 739-        | データ取得 | 投稿  | 52(0)0(7) |              |       |                       |                    | ᡣ᠇ᢣ᠕  |
|                   | 2013/09/13 | •           | 0     | 0   | 変更        | あと26日<br>再認証 | 編集 形除 |                       |                    |       |

#### ※補足:承認権限確認画面

| 🌺 Engage Manag              | er                                                                                                    | 🔅 管理 👤 ユーザー設定 📗 マニュアル 🔤 お問い合わせ 🚽 ログアウト |
|-----------------------------|----------------------------------------------------------------------------------------------------|----------------------------------------|
|                             |                                                                                                    | アカウント選択 📀 🛛 ベンチマーク選択 🛇                 |
| ホーム » 管理 » アカウント<br>アカウント変更 | · · · · · · · · · · · · · · · · · · ·                                                                                                    |                                        |
| サービスアカウント名                  |                                                                                                    |                                        |
| ユーザー登録 ※必須                  | ・承認権認念し     ・承認権認念し     ・承認権認念み       ・     ・     ・     ・     ・     ・     ・     ・     ・     ・     ・     ・     ・     ・     ・     ・     ・     ・     ・     ・     ・     ・     ・     ・     ・     ・     ・     ・     ・     ・     ・     ・     ・     ・     ・     ・     ・     ・     ・     ・     ・     ・     ・     ・     ・     ・     ・     ・     ・     ・     ・     ・     ・     ・     ・     ・     ・     ・     ・     ・     ・     ・     ・     ・     ・     ・     ・     ・     ・     ・     ・     ・     ・     ・     ・     ・     ・     ・     ・     ・     ・     ・     ・     ・     ・     ・     ・     ・     ・     ・     ・     ・     ・     ・     ・     ・     ・     ・     ・     ・     ・     ・ |                                        |
| カテゴリ                        |                                                                                                    |                                        |

ebookページ大元の管理権限が「マネー であることを確認してください。 を行う方は、以下の権限設定が必要と ookページ大元の管理権限がマネー

あること、エンゲージマネージャー上の ookページの投稿承認権限が「承認権 であることが条件です。

ゲージマネージャーの「管理」より、 「Facebook管理」を選択してください。

②該当アカウントの「編集」ボタンをクリックしてく ださい。エンゲージマネージャーの「承認権限」が 「承認権限あり」であることを確認してください。

③対象の自社Facebookページの「アプリ認証 の欄」にある「標準」と「オプション」の「再認証」 (表示があるもの)をお願いいたします。

1

## ■ Twitterの再認証

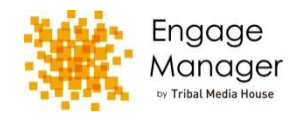

|                   |            |   |       |     |           |              |     |    | (1)         |               |                 |   |
|-------------------|------------|---|-------|-----|-----------|--------------|-----|----|-------------|---------------|-----------------|---|
| 🔆 Engage Manager  |            |   |       |     |           |              |     |    | ○ 管理<br>2-ザ | -設定 📗 マニュアル 🖁 | ■お問い合わせ −┨ログアウト |   |
|                   |            |   |       |     |           |              |     |    |             | アカウント派        | !訳 📀 ペンチマーク選択 😋 |   |
| ホーム » 管理          |            |   |       |     |           |              |     |    |             |               |                 | ^ |
| ユーザー管理            |            |   |       |     |           |              |     |    |             |               |                 |   |
| 上限数:15 登録数:13 あと2 | 人登録可能      |   |       |     |           |              |     | ♥  |             |               |                 |   |
| Twitterアカウント管理    |            |   |       |     |           |              |     |    |             |               |                 | E |
| 上限数:20 登録数:8 あと12 | 件登録可能      |   |       |     |           |              |     | •  |             |               |                 |   |
| Facebookページ管理     |            |   |       |     |           |              |     |    |             |               |                 |   |
| 上限数:20 登録数:15 あと5 | 件登録可能      |   |       |     |           |              |     | 0  |             |               |                 |   |
| 自社アカウント           |            |   |       |     |           |              |     |    |             |               |                 |   |
| 7552 64           | 8450       | + | ステ    | -9ス | *Note the | 3            | (2) |    |             |               |                 |   |
| 7500 P8           | 2370       |   | データ取得 | 投稿  | 加肉衣水      |              |     |    |             |               |                 |   |
|                   | 2013/09/13 | • | 0     | 0   | 変更        | あと26日<br>再認証 | 編集  | 別除 |             |               |                 |   |
|                   |            |   |       |     |           |              |     |    |             |               |                 |   |

#### ※補足:承認権限確認画面

| 🧱 Engage Manage              | r                    | 🔅 管理 🤱 ユーザー設定 | 📗 マニュアル 🔤 お問い | 合わせ 一日ログアウト |
|------------------------------|----------------------|---------------|---------------|-------------|
|                              |                      |               | アカウント選択 😒     | ペンチマーク選択 😔  |
| ホーム » 管理 » アカウント変<br>アカウント変更 | Ξ.                   |               |               |             |
| サービスアカウント名                   |                      |               |               |             |
| ユ <del>-ザ-</del> 登録 ※必須      | ・字弦操塔あり 字弦操体のみ   ご ご |               |               |             |
| カテゴリ                         |                      |               |               |             |
|                              |                      |               |               |             |

### ■解説

※Twitterアカウント大元にログインしていること を確認してください。 Twitterの場合は、再認証前に大元の Twitterアカウントにログインをお願いします。

①エンゲージマネージャーの「管理」より 「Twitterアカウント管理」を選択してください。

②該当アカウントの「編集」ボタンをクリックしてく ださい。エンゲージマネージャーの「承認権限」が 「承認権限あり」であることを確認してください。

③対象の自社Twitterアカウントの「アプリ認証 の欄」にある「標準」と「オプション」の「再認証」 (表示があるもの)をお願いいたします。

# ■ Google+の再認証

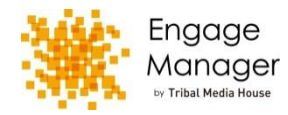

| 🔆 Engage Manager |            |             |       |      |          |              |       | 〇 前現 L ユーサ | -設定 🗐 マニュアル 🔜 お問い合わせ 🚽 [ | コグアウ |
|------------------|------------|-------------|-------|------|----------|--------------|-------|------------|--------------------------|------|
|                  |            |             |       |      |          |              |       |            | アカウント選択 🕑 ペンチマー          | ・ク選択 |
| ĸーム » 管理         |            |             |       |      |          |              |       |            |                          |      |
| ユーザー管理           |            |             |       |      |          |              |       |            |                          |      |
| 上限数:15登録数:13 あと  | 2人登録可能     |             |       |      |          |              | •     |            |                          |      |
| 「witterアカウント管理   |            |             |       |      |          |              |       |            |                          |      |
| 上限数:20 登録数:8 あとこ | 12 件登録可能   |             |       |      |          |              | •     |            |                          |      |
| Google+ページ管理     |            |             |       |      |          |              | !     |            |                          |      |
| 上限数:10 登録数:6 あと・ | 4 件登録可能    |             |       |      |          |              | 0     |            |                          |      |
| 自社アカウント          |            |             |       |      |          |              |       |            |                          |      |
| マカウントタ           | 8450       | <b>7</b> 5- | 73    | データス | 必续完元     | (3)          | (2)   |            |                          |      |
| 7,500,04         | 2010       | 13.5        | データ取得 | 投稿   | 22004201 |              |       |            |                          |      |
|                  | 2013/09/13 | •           | 0     | 0    | 変更       | あと26日<br>再認証 | 編集 削除 |            |                          |      |

#### ※補足:承認権限確認画面

| Engage Manage                | r -                                            | 🔅 管理 👤 ユーザー設定 🗐 マニュアル 🔤 お問い合わせ 🚽 ログアウト |
|------------------------------|------------------------------------------------|----------------------------------------|
|                              |                                                | アカウント選択 🔮 ペンチマーク選択 🔮                   |
| ホーム » 管理 » アカウント変<br>アカウント変更 | Į.                                             |                                        |
| サービスアカウント名                   |                                                |                                        |
| ユーザー登録 ※必須                   | 手ジ増売あり 手ジ増売なし 手ジ換免み   「「」」」」」」 「」」」」」」 「」」」」」」 |                                        |
| カテゴリ                         |                                                |                                        |
|                              | ノンジャンル                                         |                                        |

### ■解説

※対象ページを管理しているGoogleアカウント にログインしていることを確認してください。 Google+の場合は、再認証前に再認証を行 いたいページを管理しているGoogle+アカウント にログインをお願いします。

①エンゲージマネージャーの「管理」より「Google+ページ管理アカウント管理」を選択してください。

②該当アカウントの「編集」ボタンをクリックしてく ださい。エンゲージマネージャーの「承認権限」が 「承認権限あり」であることを確認してください。

③対象の自社Google+ページの「アプリ認証の 欄」にある「再認証」をお願いいたします。

# ■ YouTubeの再認証

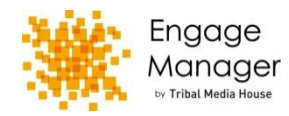

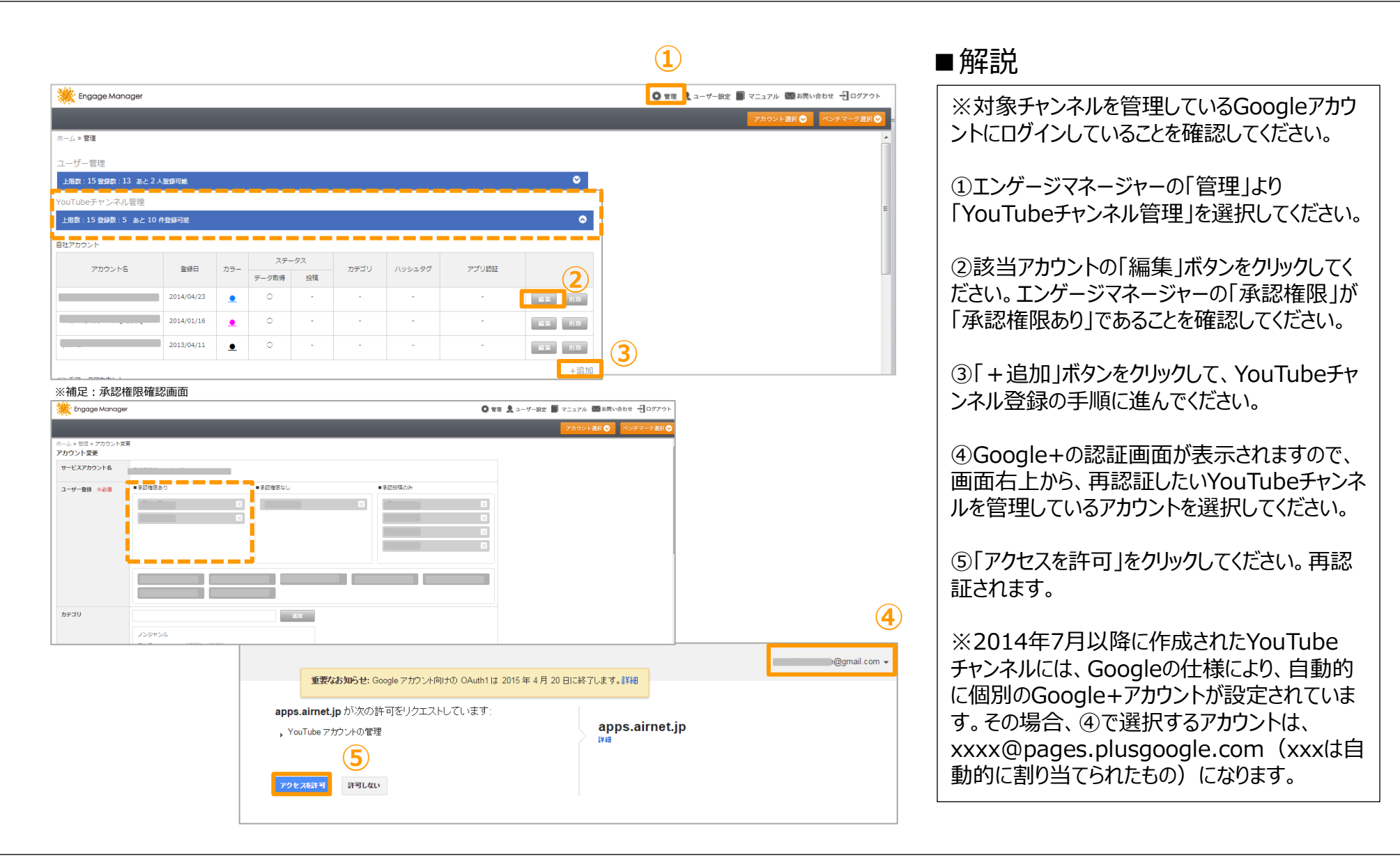

### お急ぎの場合は、こちらまでお気軽に!!

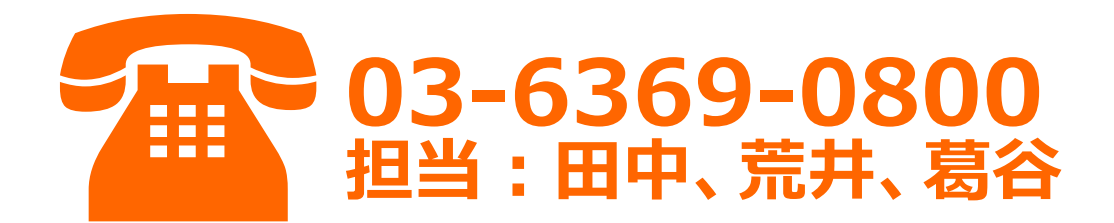

株式会社 トライバルメディアハウス 〒104-0061 東京都中央区銀座2-15-2 東 急銀座二丁目ビル TEL:03-6369-0800 e-mail:support@engagemanager.com

####